# TRÄGER WECHSELN

Es gibt unterschiedliche Gründe, im Redaktionssystem auf mehrere Träger Zugriff zu haben. Beispielsweise haben viele Pfarreien noch eigene Homepages, während Personen und Ämter häufig für einen ganzen Seelsorgebereich zuständig sind. So kann es beispielsweise sein, dass ein Verantwortlicher im Seelsorgebereich Fränkische Schweiz Nord die Webseiten von Hollfeld und von Waischenfeld mitbearbeiten muss.

Die Zugriffsrechte für beide Träger – so heißen die einzelnen Webseiten im Redaktionssystem CMS – hat er bereits bei der Pressestelle des Erzbistums bekommen. Nun geht es darum, im Redaktionssystem beispielsweise vom Hollfelder Träger zum Waischenfelder Träger zu wechseln. Dafür gibt es zwei Wege.

#### AUSGANGSLAGE

Die Ausgangslage für den Trägerwechsel ist, dass Sie mit Ihrem Zugang bereits im Redaktionssystem eingeloggt sind und prinzipiell Zugang zu unterschiedlichen Trägern haben.

| sisidor<br>redaktionssystem                               | Erzbistum I<br>lugendhau<br>Slauben | biahm Benkeng & Plemianneutod Q. Sakator Hollakiski Land & Echtekol & Monamakanshahan-2016 & Plemiain & Marabata<br>andhara Burg Feverstein & Kindertagestätten des Echtekans & Helpelek des Referats Internet des Echt Ordinant & Zutaz-Projekt Weisendorf & Forderverein SJ. Martin Bamberg<br>adem & Carlhaverband im Landvels Kärsberger Land & Bamberger Don & Läpertz Gastälder Bamberg & Seeksogsbereich Bamberger Westen |                                                                        |   |                                          |  |               |                 |                                      |                  | Pfarreienverbund St. Salvator Hollfel    |  |              |          |
|-----------------------------------------------------------|-------------------------------------|----------------------------------------------------------------------------------------------------|------------------------------------------------------------------------|---|------------------------------------------|--|---------------|-----------------|--------------------------------------|------------------|------------------------------------------|--|--------------|----------|
|                                                           |                                     |                                                                                                    |                                                                        |   |                                          |  |               |                 |                                      |                  |                                          |  | ★ Vorschau 🔰 | Homesite |
| Sie befinden sich aktuell in T                            | räger P                             | farreienver                                                                                                    | bund St. Salvator Hollfelder Land.                                     |   |                                          |  | C Prol        |                 | Navigation ausb                      | lenden 🕒 🖨       | Kopfbereich ausblenden                   |  | Hilfe        | O Logout |
| Systemadministration  Veranstaltung  Alle Einträge Nedien |                                     |                                                                                                    |                                                                        |   |                                          |  |               |                 |                                      |                  |                                          |  |              |          |
| 🚞 Nachrichten                                             |                                     |                                                                                                    |                                                                        |   |                                          |  |               |                 |                                      |                  |                                          |  |              |          |
| Everanstaltungen Filterung -                              |                                     |                                                                                                    |                                                                        |   |                                          |  |               | Q. Schnellsuche |                                      |                  | 0                                        |  |              |          |
| → Alle Einträge                                           |                                     | 0                                                                                                    | Titel                                                                  | 0 | veröffentlicht                           |  | 6 Freie Plätz | ze 🧃            | Start                                | Ende             | Autor                                    |  | Kategorien   |          |
| → Veröffentlicht                                          |                                     | 0                                                                                                    | Wir kaufen für Sie ein!                                                |   | nicht veröffentlicht                     |  | 0             | 0               | 31.03.2020 08:00                     | 19.04.2020 20:00 | Oliver Kruk                              |  | -            | *        |
| → Eingang → Weitergabe                                    |                                     | 0                                                                                                    | KEINE GOTTESDIENSTE UND VERANSTAL                                      | • | 16.03.2020 19:52                         |  | 0             | G               | 17.03.2020                           | 19.04.2020 23:45 | Stephanie Eckstein                       |  |              |          |
| → Sammlungen                                              | 1                                   | 0                                                                                                    | Gebet für unsere Welt mit Blick auf Corona<br>Bußandacht in Freienfels | • | 12.03.2020 12:36<br>nicht veröffentlicht |  | 0             | 0<br>0          | 12.03.2020 15:00<br>04.04.2020 18:00 | 12.03.2020 16:00 | Stephanie Eckstein<br>Stephanie Eckstein |  |              |          |

Im dunkelblauen Feld oben rechts können Sie sehen, in welchem der Träger Sie sich gerade befinden. In unserem Beispiel befinden wir uns also gerade im Träger "Pfarreienverbund St. Salvator Hollfelder Land".

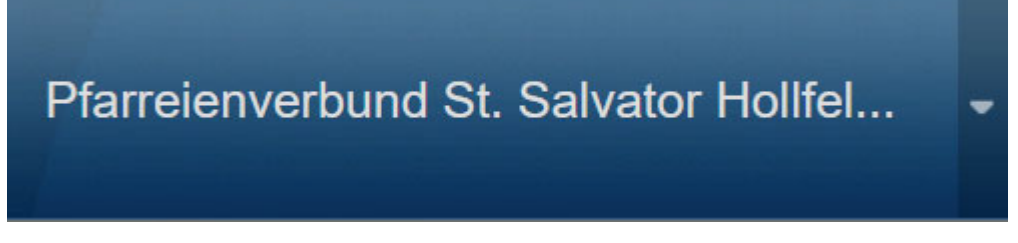

Von hier aus gibt es zwei Wege, um in einen anderen Träger zu kommen.

# WEG 1: DROP-DOWN

Rechts oben finden Sie also in dem dunkelblauen Feld den Träger, in dem Sie sich gerade befinden. Der erste Weg, in einen neuen Träger zu gelangen, ist ein Klick auf das kleine Dreieck-Symbol am rechten Rand:

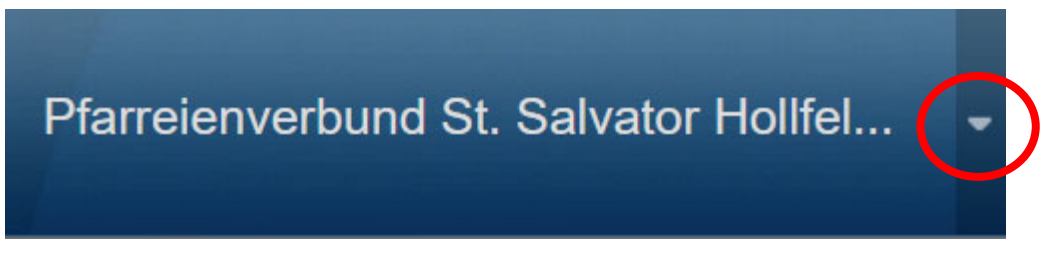

Nun klappt sich eine Liste mit denjenigen Trägern aus, auf die Sie Zugriffsrechte haben:

|   | Pfarreienverbund St. Salvator Hollfel                                                                                                    |  |  |  |  |  |  |  |
|---|----------------------------------------------------------------------------------------------------|--|--|--|--|--|--|--|
| ) | Pfarreienverbund St. Salvator Hollfelder Land<br>Pfarrei St. Johannes der Täufer Waischenfeld 2013<br>Landwirtschaftliche Familienberatung Bamberg |  |  |  |  |  |  |  |
|   | Erzbistum Bamberg<br>KEB Stadt Erlangen                                                                                                    |  |  |  |  |  |  |  |
|   | Kindergarten St. Elisabeth Waischenfeld<br>Pfarrei St. Johannes der Täufer Waischenfeld 2013                                                       |  |  |  |  |  |  |  |
|   | K 	 Seite 1 von 1 	 K 	 €                                                                                                    |  |  |  |  |  |  |  |

In dieser Liste findet sich auch "Pfarrei St. Johannes der Täufer Waischenfeld 2013". Klicken Sie auf den Namen des Trägers und der Trägerwechsel findet sofort statt:

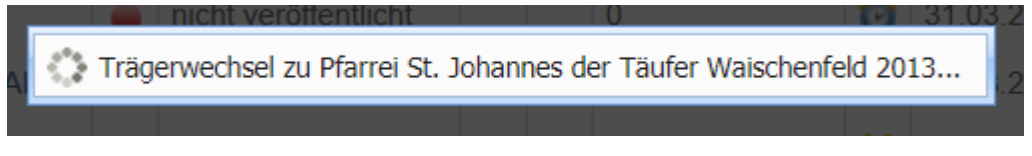

Nach erfolgreichem Trägerwechsel steht der Name des Trägers, zu dem Sie gewechselt sind, in dem dunkelblauen Fenster oben rechts.

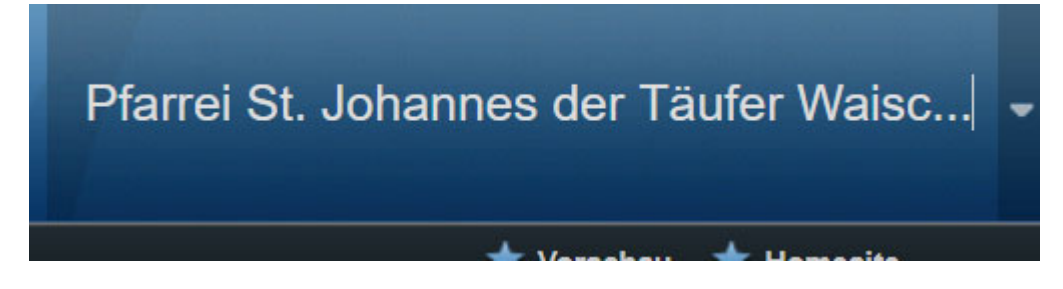

### WEG 2: TEXT EINGEBEN

Ein anderer Weg, den Träger zu wechseln, lässt sich ebenfalls in dem dunkelblauen Feld rechts oben erledigen, in dem Ihr aktueller Träger steht.

Markieren Sie dazu den Text, der in dem Feld steht, durch Gedrückthalten der linken Maustaste und ziehen des Cursors über die Schrift:

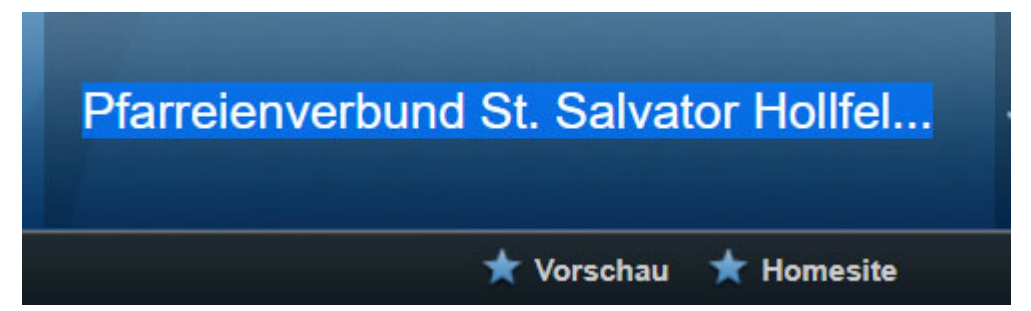

Geben Sie nun dieser Stelle den Wortanfang eines Wortes im neuen Träger ein. Für den Wechsel zur Pfarrei St. Johannes Waischenfeld könnte man also beispielsweise "Johannes", "Waischenfeld" oder auch nur "Waische" eingeben. Das Redaktionssystem schlägt Ihnen dann Ergebnisse vor:

|   | waische                                                                                                    | - |
|---|----------------------------------------------------------------------------------------------------|---|
| ) | Pfarreienverbund St. Salvator Hollfelder Land<br>Pfarrei St. Johannes der Täufer Waischenfeld 2013<br>Landwirtschaftliche Familienberatung Bamberg<br>Erzbistum Bamberg |   |
| 1 | KEB Stadt Erlangen                                                                                                    |   |
|   | Kindergarten St. Elisabeth Waischenfeld<br>Pfarrei St. Johannes der Täufer Waischenfeld 2013                                                                            |   |
| l |                                                                                                    |   |

Relevant sind hier die Ergebnisse unterhalb der gestrichelten Linie. Klicken Sie auf das richtige Ergebnis und der Trägerwechsel findet automatisch statt.

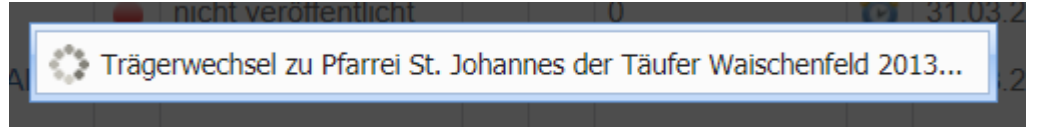

Nach erfolgreichem Trägerwechsel steht der Name des Trägers, zu dem Sie gewechselt sind, in dem dunkelblauen Fenster oben rechts.

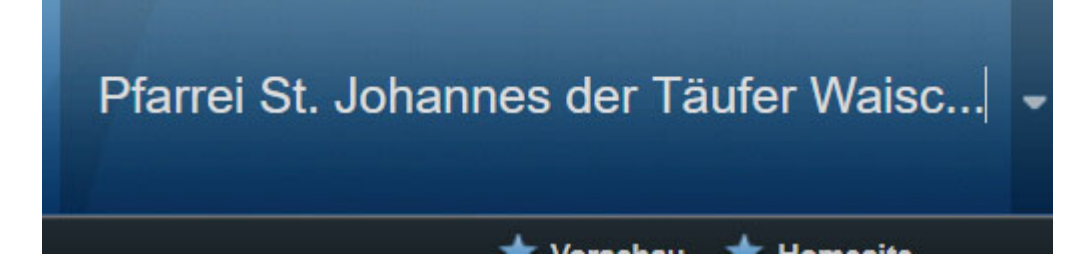

## FEHLER?

Wenn der Trägerwechsel einige Sekunden dauert, haben Sie Geduld. Wenn der Wechsel allerdings überhaupt nicht funktioniert, aktualisieren Sie Ihre Seite und probieren es erneut.

Wenn Sie den gewünschten Träger nicht finden, probieren Sie gerne den alternativen Weg des Trägerwechsels oder geben Sie den Namen des gewünschten Trägers neu ein. Wenn Sie grundsätzlich keinen Zugriff auf einen Träger haben, für den Sie zuständig wären, melden Sie sich in der Pressestelle des Erzbistums Bamberg.